## Vejledning | Print Gem enkeltsidet print som forindstilling på macOS

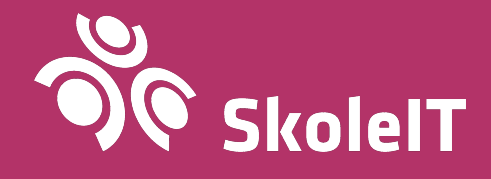

## Gem enkeltsidet print som forindstilling på macOS

MacOS computere kan desværre ikke selv indhente standardindstillinger fra en Windows printserver, og det kan derfor være nødvendigt selv at ændre (og gemme) printerindstillinger på sin macOS computer.

I denne vejledning kan du se hvordan du gemmer dine forindstillinger, så din printer som standard udskriver enkeltsidet print.

1. Når print dialogen er åben, skal du trykke på rullemenuen og ændre muligheden *Kopier og sider* (1) til *Layout* 

|                   | Udskri                | v                                                                                                    |
|-------------------|-----------------------|----------------------------------------------------------------------------------------------------|
| Drintor           |                       |                                                                                                    |
| e i com           |                       |                                                                                                    |
| Forindstillinger: | Standardindstillinger | <b>O</b>                                                                                                    |
| Vis Hurtig        | Kopier & sider        | Kopier:   Image: Sorteret   Sider:   Alt   Aktuel side   Markering   Fra:   til:   til:   Sideområde   Skriv sidetal og/eller sideområder adskilt af kommaer, f.eks. 2, 5-8 |
| ? PDF 🔽           |                       | Annuller Udskriv                                                                                                    |

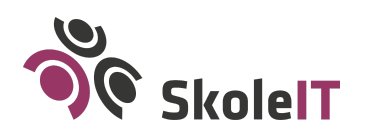

- Udskriv Printer: ٢ Forindstillinger: Standardindstillinger Layout \$ Sider pr. ark: 1 0 Retning: 0 Kant: Ingen Dupleks: Fra ٥ Omvendt sideretning 1 Spejlvend vandret PDF 🔽 Annuller Udskriv ?
- 2. Vælg muligheden *Fra* (1) i rullemenuen *Dupleks*

3. Tryk nu på rullemenuen *Forindstillinger* (1) og vælg *Gem aktuelle indstillinger som forindstillinger...* (2)

|                                   | Udskriv                                                                                                    |
|-----------------------------------|----------------------------------------------------------------------------------------------------|
| Printer:<br>Forindstillinger<br>2 | Standardindstillinger<br>Sidst brugte indstillinger<br>Gem aktuelle indstillinger som forindstillinger<br>Vis forindstillinger<br>Vis forindstillinger<br>Vis forindstillinger<br>TRetning:<br>Kant: Ingen<br>Dupleks: Fra<br>Omvendt sideretning<br>Spejlvend vandret |
| ? PDF 💌                           | Annuller                                                                                                    |

Du har nu gemt forindstillinger for printeren og kan printe dit dokument. Forindstillingerne bør være gemt til næste gang, du bruger denne printer.

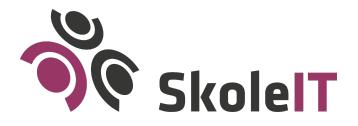